## 基隆市立銘傳國中 108 學年線上學習作業通知

為因應居家防疫,學習持續以及世界快速變遷的脈動,自主學 習已是社會趨勢。因此,本校國文、數學、自然領域選用教育部建 置之因材網、英語領域選用 CoolEnglish (酷英網)、社會領域選用 Learnmode (學習吧),讓學生能透過數位學習內容完成自主學習。

請同學務必於109年3月27日前完成登入各個學習平台完成任 課老師所指派的學習任務。以下是各年級作業內容~

七年級-以下每個作業皆含(<u>影片+練習題</u>)。

◎自然:因材網-遺傳性疾病

◎英語:酷英網-L1~L3

◎社會:史地公單元學習教材

八年級-以下每個作業皆含(影片+練習題)。

◎國文:因材網-識字與寫作能力(4-4-01-08-13)字型八/型近字

◎數學:因材網-等差數列

◎英語:酷英網-L1~L3

◎社會:史地公單元學習教材

九年級-以下每個作業皆含(影片+練習題)。

◎國文:因材網-閱讀能力-篇意練習1(5-4-02-09-16)

◎數學:因材網-二次函數的圖形

◎自然:因材網-電解水的化學反應

◎英語:酷英網-L1~L3

◎社會:史地公單元學習教材

※提醒:若家中尚無電腦/網路可使用,學校於109/3/23-109/3/26下午17:00~18:00 開放學校的電腦教室供同學們使用以完成線上作業。如有問題,請洽教務處

## 因材網學生使用登入步驟

一、Google 搜尋-"因材網"

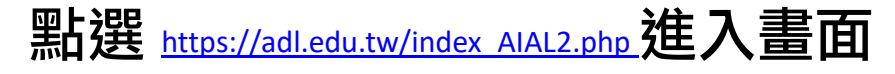

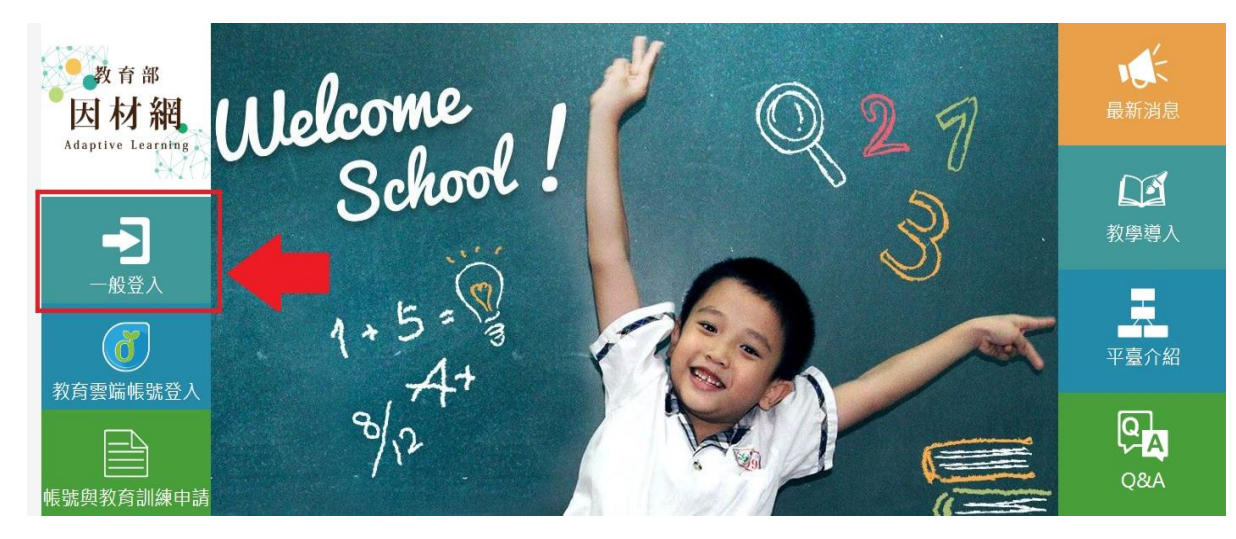

- 二、 點選"一般登入"
- 三、輸入帳號-學生學號6碼 (沒有 s、中間少0) Ex. <u>s1080123</u>→108123 密碼-身份證字號 Ex. C12170xxxx

## 四、點選右上角我的任務-完成老師指派的任務

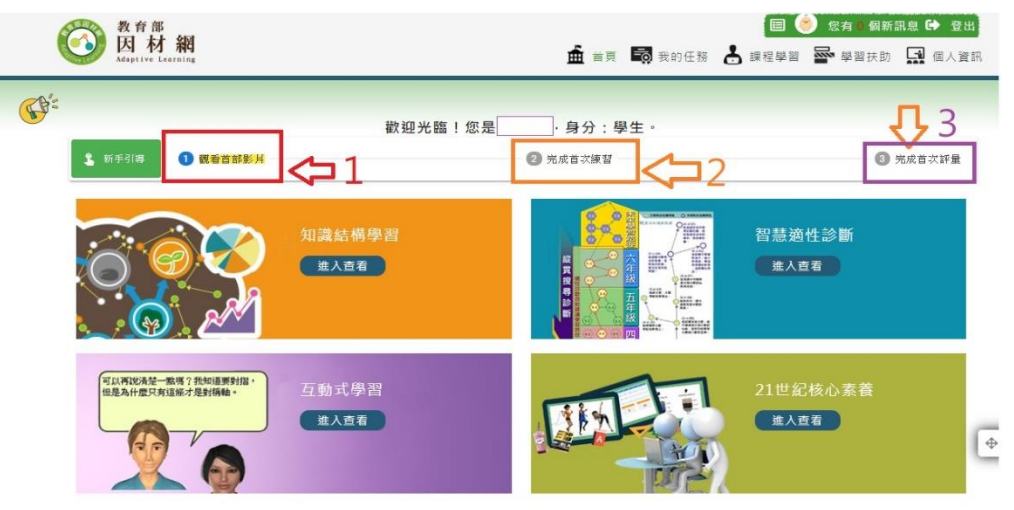

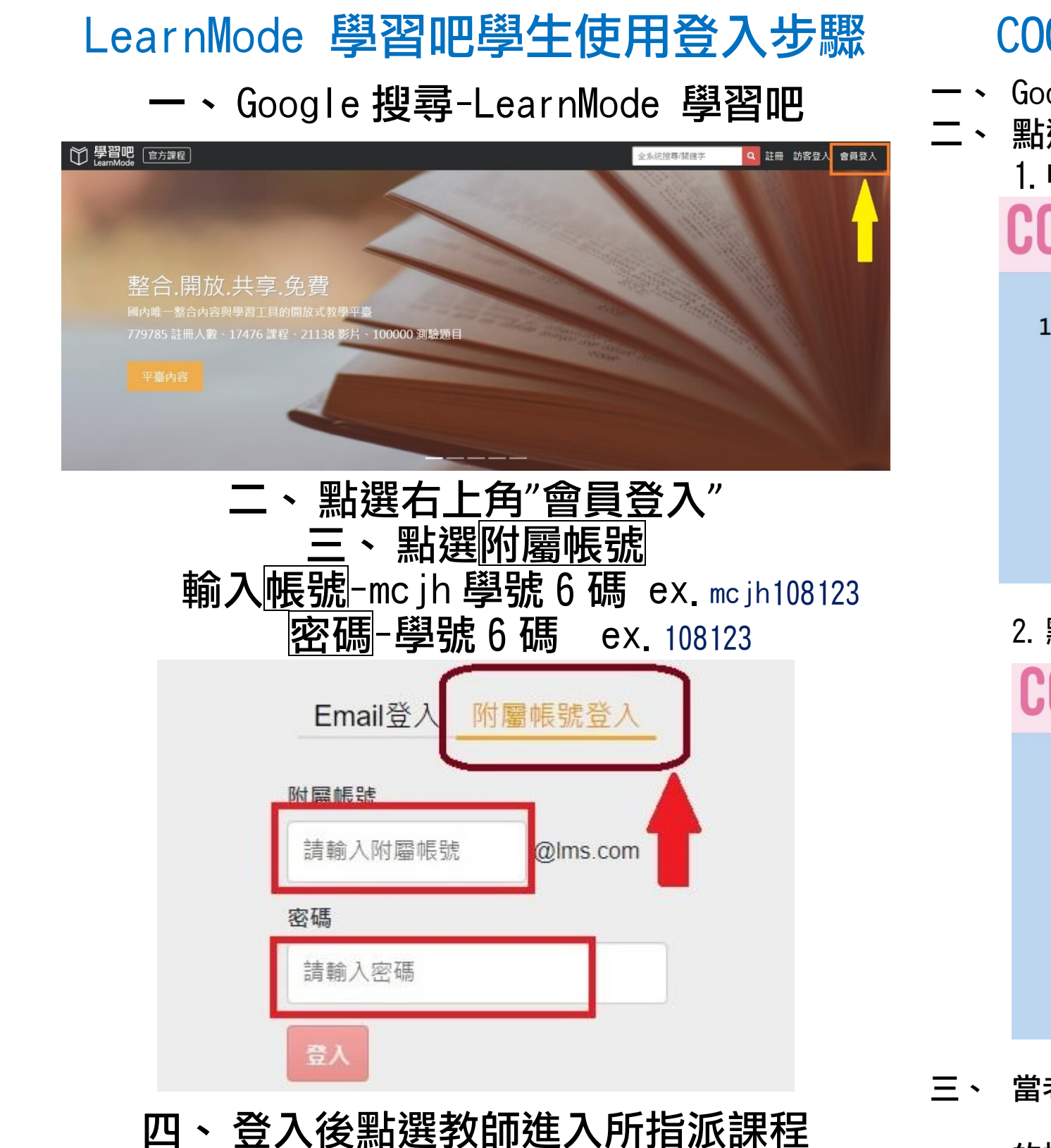

## COOL ENGLISH 學生使用登入步驟

- ー、 Google 搜尋-coolenglish
  - 點選右上角"登入" 1. 申請帳號 COOL ENGLISH 如何成為酷英線上班級學生 COOL ENGLISH 1. 登入帳號 的常業務公開設制 可用電子信箱申請酷英帳號 或選擇其他方式快速登入。 G Google G 我常要第一篇人 區域選擇 2. 區域選擇 請選擇預設的區域 請選擇自己所屬的學校級別 **4**8 😢 🕺 並可進入該教材專區 2. 點選「我的班級」-輸入英語老師宣佈之班級代碼加入 **OL** ENGLISH 如何加入老師的班級群組 1. 成功進入課程後,請點選網頁最上方「我的班級」
    - B

      COLLENSING

      Image: State State Sta
- 三、 當老師有新增作業時,頁面右上角的小鈴鐺會出現紅色的提醒。請點選「小鈴鐺」或「我的班級」進入頁面。